# Редактирование профиля на сайте проекта Большая перемена (если регистрировались ранее).

1) Входим на сайт проекта по ссылке <u>https://bolshayaperemena.online/</u>

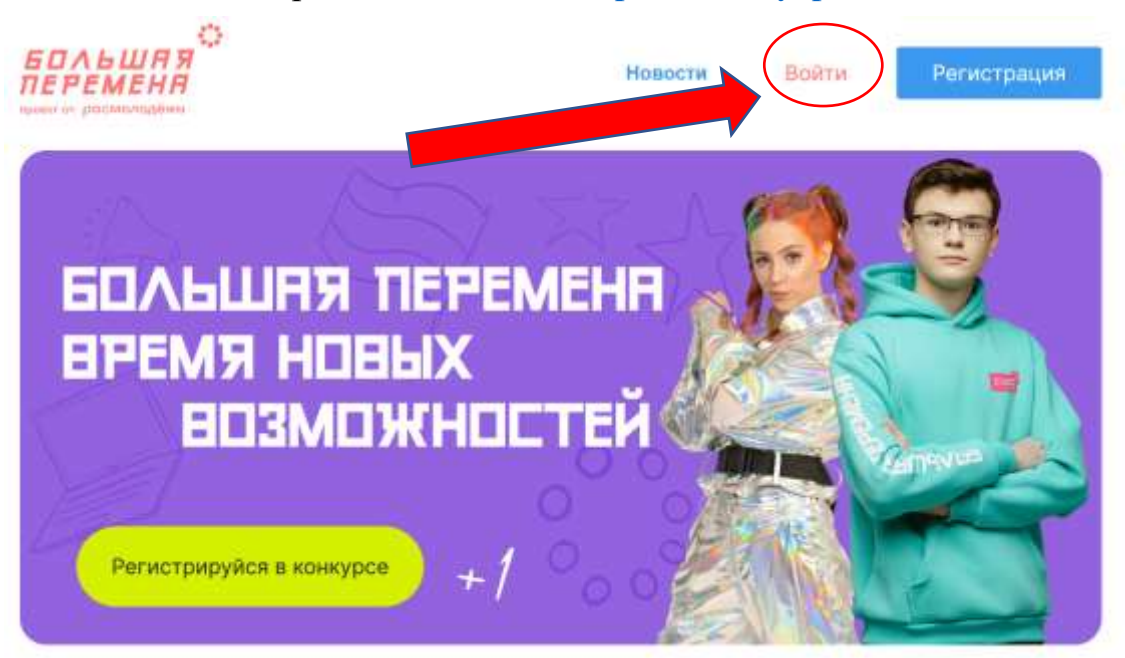

## Вход

| Пароль | Забыли пароль? |   |
|--------|----------------|---|
|        |                | 0 |
|        | Прадолжить     |   |

2) Если помним электронную почту и пароль – вводим данные в поля

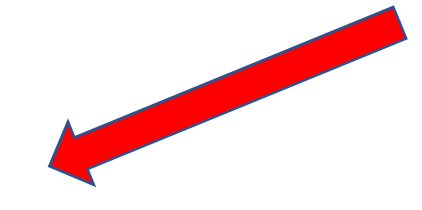

3) Если не помним пароль – нажимаем на ссылку Забыли пароль и в следующем окне указываем

электронную почту. На почту придет временный пароль (проверяем папку Спам,

# Восстановление пароля

Укажите адрес электронной почты

Продолжить

если письмо не пришло). Создаем новый пароль и снова заходим на сайт. 4) На личной странице участника выбираем раздел **Мои настройки**. Проверяем блок **Личные данные**, при необходимости вносим изменения. Обязательно!!! должен быть указан **телефон**.

|                        | Мои данные                                    |
|------------------------|-----------------------------------------------|
|                        | Личные данные Образование Безопасность и вход |
| 🖞 Мой профиль          | име (3)                                       |
| Мои мероприятия        | Иван                                          |
| 🗁 Мам тесты            | Отчество                                      |
| 🗐 Моё обучение         | Иванович                                      |
| 🗋 Мои сертификаты      | Номер телефона -                              |
| атом настройки 1) 2) С | +7 (000) 000-00-00                            |
| Новости                | Пол *                                         |
| Мои достижения         | Мужской Женский                               |
| ÷                      | Регион проживания *                           |
|                        | Омская область *                              |

5) Внесите изменения в блоке Образование:

5.1) если вы студент колледжа и не заканчиваете колледж в этом году – укажите Студент ССУЗа, если вы заканчиваете колледж в этом году – укажите статус Выпускник;

5.2) обязательно укажите курс, на котором обучаетесь;

5.3) Проверьте, верно ли у вас указано образовательное учреждение: БПОУ ОО «Сибирский профессиональный колледж», Россия, г. Омск, ул. Добролюбова, д. 15

#### Мои данные

| Личные данные     | Образование     | Безопасность и вход                                      |   |
|-------------------|-----------------|----------------------------------------------------------|---|
| Статус на платфор | wo ·            | Курс                                                     |   |
| Студент ССУЗа     | 21)             | · · · · · · · · · · · · · · · · · · ·                    | • |
| Соразовательное   | е учреждение    | Z Panos                                                  |   |
| БПОУ ОО "Сибир    | ский профессион | альный колледж", Россия, г. Омск, ул. Добролюбова, д. 15 |   |
| 3)                |                 | Сохранить                                                |   |

!!! Только после корректировки профиля можно выбирать направление участия в проекте «Большая перемена».

### Желаем всем успехов и ярких побед!!!